1. Abra Google Chrome y vaya a www.google.com y haga clic en Gmail en la esquina superior derecha.

| ×                  | +                   |                   |                          |                      |                |                     |                     |              |                   |                       |    | - @ ×           |
|--------------------|---------------------|-------------------|--------------------------|----------------------|----------------|---------------------|---------------------|--------------|-------------------|-----------------------|----|-----------------|
| a google.com       |                     |                   |                          |                      |                |                     |                     |              |                   |                       | \$ | 😸 Incognito 🚦   |
| Adobe Creative Clo | 🛐 Helpdesl Calendar | Google Admin cons | 🧊 LiveBinders 🌒 Flexible | e Benefit Ad 🚫 Welco | ome   Canvas L | Instructure_Support | Kajeet Resources an | 📙 New folder | KnowledgeBase - P | Internet Safety Links |    | Other bookmarks |
| re                 |                     |                   |                          | G                    | 200            | ogle                |                     | -            |                   | Gmail Images          | 5  | Sign in         |
|                    |                     |                   | ٩                        |                      |                |                     | Ļ                   |              |                   |                       |    |                 |
|                    |                     |                   |                          | Goog                 | gle Search     | I'm Feeling Lucky   |                     |              |                   |                       |    |                 |

2. En la página siguiente, haga clic en el botón azul 'Crear cuenta'

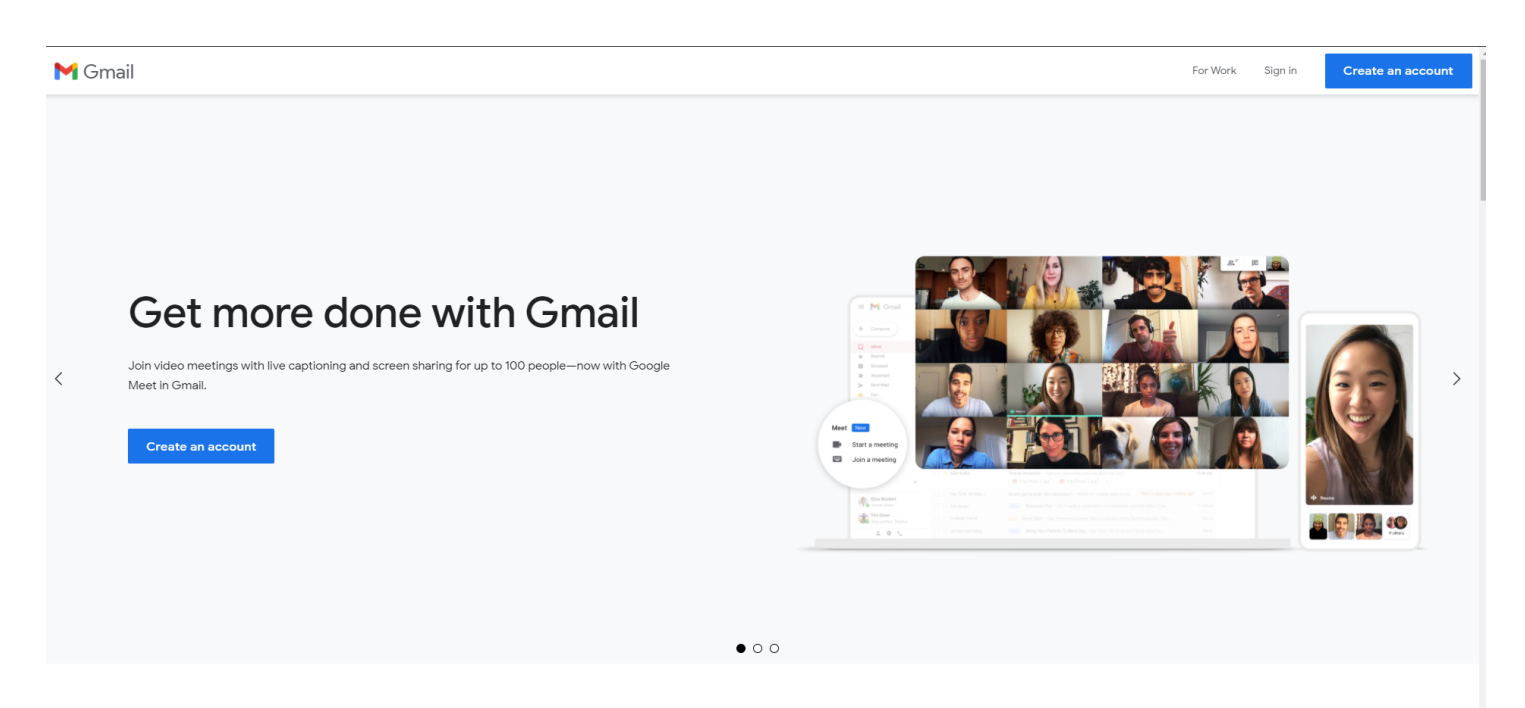

Experience Gmail on any device

# 3. Complete su nombre y luego cree un nombre de usuario único. Luego haga clic en 'Siguiente'

| continue to Gmail                                             |                           |                                                |
|---------------------------------------------------------------|---------------------------|------------------------------------------------|
|                                                               |                           |                                                |
| First name                                                    | Last name                 |                                                |
| Username                                                      | @gmail.com                |                                                |
| You can use letters, numbers & pe                             | eriods                    | 029                                            |
| Password                                                      | Confirm                   |                                                |
| Use 8 or more characters with a r<br>symbols<br>Show password | nix of letters, numbers & | One account. All of Google<br>working for you. |
|                                                               |                           |                                                |
|                                                               |                           |                                                |

English (United States) 👻

Help Privacy Terms

**4.** En la página siguiente, puede dejar en blanco los cuadros de número de teléfono y dirección de correo electrónico de recuperación pero la fecha de nacimiento y el sexo son obligatorios. Luego haga clic en 'siguiente'

| Janemariedoe088@gmail.com                                                                                                    |                                              |
|----------------------------------------------------------------------------------------------------|----------------------------------------------|
| Phone number (optional) We'll use your number for account security. It won't be visible thers. Recovery email address (optional) We'll use it to keep your account secure Month June 1 Year 1 1 | e to<br>Your personal info is private & safe |
| Your birthday<br>Gender<br>Female<br>Why we ask for this information<br>Back                                                                                                    | ▼                                            |

English (United States) 🔻

Help Privacy Terms

### **5.** En la página 'Privacidad y condiciones', desplácese hacia abajo y haga clic en 'Estoy de acuerdo'

#### Google

#### Privacy and Terms

To create a Google Account, you'll need to agree to the Terms of Service below.

In addition, when you create an account, we process your information as described in our Privacy Policy, including these key points:

#### Data we process when you use Google

- When you set up a Google Account, we store information you give us like your name, email address, and telephone number.
- When you use Google services to do things like write a message in Gmail or comment on a YouTube video, we store the information you create.
- When you search for a restaurant on Google Maps or watch a video on YouTube, for example, we process information about that activity – including information like the video you watched, device IDs, IP addresses, cookle data, and location.
- We also process the kinds of information described above when you use apps or sites that use Google services like ads, Analytics, and the YouTube video playsr.

#### Why we process it

We process this date for the purposes described in our policy, including to:

- Help our services deliver more useful, customized content such as more relevant search results;
- Improve the quality of our services and develop new ones;
- Deliver personalized ads, depending on your account settings, both on Google services and on sites and apps that partner with Google;
- Improve security by protecting against fraud and abuse; and
- Conduct analytics and measurement to understand how our services are used. We also have partners that measure how our services are used. Learn more about these specific advertising and measurement partners.

#### Combining data

We also combine this data among our services and across your devices for these purposes. For example, depending on your account settings, we show you ads based on information about your interests, which we can derive from your use of Search and YouTube, and we use data from trillions of search queries to build spelicorrection models that we use across all of our services.

#### You're in control

Depending on your account settings, some of this data may be associated with your Google Account and we treat this data as personal information. You can control how we collect and use this data now by clicking "More Options" below. You can always adjust your controls later or withdraw your consent for the future by visiting My Account (myaccount.google.com).

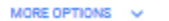

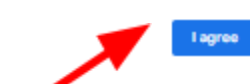

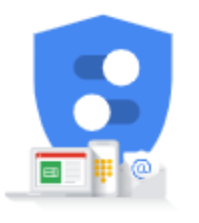

You're in control of the data we collect & how it's used

Help Privacy

Terma

Cancel

### 6. Luego será llevado a su bandeja de entrada. ¡Felicidades! Ahora tiene una cuenta de Gmail.

| = 附 Gmail                                |   | Q Search mail                                                                                                    | J  |
|------------------------------------------|---|----------------------------------------------------------------------------------------------------|----|
| Compose                                  |   | □ - C :                                                                                                    | 31 |
| Inbox 1                                  | 1 | Primary 🕹 Social 🗣 Promotions                                                                                                    |    |
| ★ Starred Snoozed                        |   | Get started with Gmail X                                                                                                    | 0  |
| <ul> <li>Sent</li> <li>Drafts</li> </ul> |   | Customize your e Change profile image import contacts and mail Get Gmail for mobile                                                                                                    | θ  |
| ✓ More                                   |   | 🗆 🔶 Goode Community Te 💦 Institute un your new Goode Account , Hillians Welcome to Goode Your new account comes with access to Goode products appeared to services. Here are a few fins to net you 💦 19:27 AM                                                                                                    | +  |
| Meet New meeting Join a meeting          |   | L 2 Congre Community re. Course in a contrary of the inter Course in course, including of the inter Course in the course of the course of the |    |
| Hangouts<br>Jane - +                     | F |                                                                                                    |    |

## 7. Cuando necesite revisar su correo electrónico, vaya a www.google.com y haga clic en gmail para iniciar sesión.

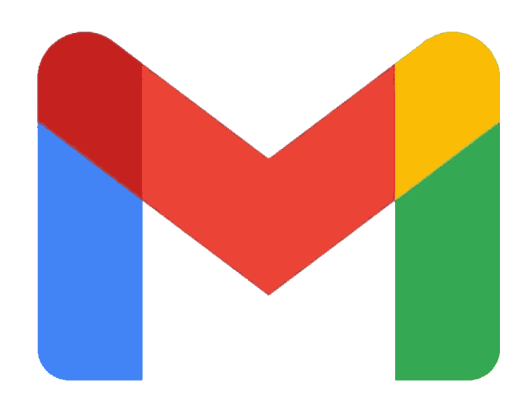